## Viewing 341 Calendars

- (1) Log in to the electronic filing system using your electronic filing login name and password, **not** your PACER login name and password.
- (2) Select **Reports** from the CM/ECF menu.
- (3) Select the **Calendar Events** report.
- (4) Make the desired selections on the Calendar Events screen:
  - Case number (optional) Enter a case number to view 341 information for a particular case
  - Office Select the desired office (to select multiple offices, hold down the <Ctrl> key when clicking)
  - •//// ] ^ Select 341 Meeting
  - AWWWWÖæe^ Ù^|^&o&@ 341 date for the report (optionally, select either AM, PM, or both)
  - Time (optional) Enter a time to view 341 meetings set only at that time
  - Sort by Choose to sort the report either by timeÊby office and then timeÂ( ¦Áa^Á/¦č ♂^È
- (5) Click the **Run Report** button.